# IPSec - Configurazione modalità da PIX a Cisco VPN Client Wild-card, precondivisa con autenticazione estesa

## Sommario

Introduzione Prerequisiti Requisiti Componenti usati Convenzioni Premesse Configurazione Esempio di rete Configurazioni Verifica Risoluzione dei problemi Comandi per la risoluzione dei problemi Esempio di debug PIX Debug con VPN Client 4.x Debug con VPN Client 1.1 Informazioni correlate

## **Introduzione**

In questo esempio di configurazione viene mostrato come connettere un client VPN a un firewall PIX utilizzando i caratteri jolly, mode-config, il comando **syspot connection allow-ipsec** e l'autenticazione estesa (Xauth).

Per visualizzare la configurazione di TACACS+ e RADIUS per PIX 6.3 e versioni successive, fare riferimento agli <u>esempi di configurazione di TACACS+ e RADIUS per PIX 6.3 e PIX/ASA 7.x</u>.

Il client VPN supporta AES (Advanced Encryption Standard) come algoritmo di crittografia in Cisco VPN Client versione 3.6.1 e successive e con PIX Firewall 6.3. Il client VPN supporta solo dimensioni della chiave di 128 bit e 256 bit. Per ulteriori informazioni su come configurare AES, consultare il documento sulla <u>configurazione del client VPN Cisco su PIX con AES</u>.

Per configurare la connessione VPN di accesso remoto tra un client VPN Cisco (4.x per Windows) e l'appliance di sicurezza PIX serie 500 7.x con un server RADIUS Microsoft Windows 2003 Internet Authentication Service (IAS), fare riferimento agli <u>esempi di configurazione</u> dell'autenticazione RADIUS PIX/ASA 7.x e Cisco VPN Client 4.x per Windows con Microsoft Windows 2003.

Per stabilire un tunnel IPsec tra un concentratore <u>VPN</u> 3000 <u>e</u> un <u>client VPN</u> 4.x <u>per Windows che</u> <u>utilizza RADIUS per l'autenticazione utente e la configurazione dell'accounting</u>, fare riferimento a <u>IPsec Between</u> a <u>VPN 3000 Concentrator for Windows</u> for <u>User Authentication and Accounting</u> (IPsec tra un concentratore VPN 3000 e un client VPN 4.x per Windows che utilizza RADIUS per l'autenticazione utente e l'accounting).

Per configurare una connessione tra un router e il client VPN Cisco 4.x con RADIUS per l'autenticazione dell'utente, consultare il documento sulla <u>configurazione di IPsec tra un router</u> <u>Cisco IOS e un client VPN Cisco 4.x per Windows con RADIUS</u> per l'autenticazione dell'utente.

## **Prerequisiti**

## Requisiti

Nessun requisito specifico previsto per questo documento.

### Componenti usati

Le informazioni fornite in questo documento si basano sulle seguenti versioni software e hardware:

- Cisco VPN Client 4.x. A differenza di Cisco Secure VPN Client 1.x, questo prodotto dispone di funzionalità VPN avanzate.
- PIX Firewall 515E versione 6.3(3).

**Nota:** la tecnologia di crittografia è soggetta ai controlli sulle esportazioni. È tua responsabilità conoscere la legge relativa all'esportazione della tecnologia di crittografia. Per ulteriori informazioni, visitare il <u>sito Web Bureau of Export Administration</u>. In caso di domande sul controllo delle esportazioni, invia un'e-mail a <u>export@cisco.com</u>.

Le informazioni discusse in questo documento fanno riferimento a dispositivi usati in uno specifico ambiente di emulazione. Su tutti i dispositivi menzionati nel documento la configurazione è stata ripristinata ai valori predefiniti. Se la rete è operativa, valutare attentamente eventuali conseguenze derivanti dall'uso dei comandi.

## **Convenzioni**

Per ulteriori informazioni sulle convenzioni usate, consultare il documento <u>Cisco sulle convenzioni</u> <u>nei suggerimenti tecnici.</u>

## **Premesse**

Il comando **sysost connection allow-ipsec** consente in modo implicito a qualsiasi pacchetto proveniente da un tunnel IPsec di ignorare la verifica di un comando **access-list**, **conduit** o **access-group** associato per le connessioni IPsec. Xauth autentica l'utente IPsec in un server TACACS+ o RADIUS esterno. Oltre alla chiave già condivisa con caratteri jolly, l'utente deve fornire un nome utente/password.

Un utente con un client VPN riceve un indirizzo IP dal proprio ISP. Viene sostituito da un indirizzo IP del pool di indirizzi IP sul PIX. L'utente ha accesso a tutto ciò che si trova all'interno del firewall,

incluse le reti. Gli utenti che non eseguono il client VPN possono connettersi solo al server Web utilizzando l'indirizzo esterno fornito dall'assegnazione statica.

## **Configurazione**

In questa sezione vengono presentate le informazioni necessarie per configurare le funzionalità descritte più avanti nel documento.

**Nota:** per ulteriori informazioni sui comandi menzionati in questo documento, usare lo <u>strumento di</u> <u>ricerca</u> dei comandi (solo utenti <u>registrati</u>).

### Esempio di rete

Nel documento viene usata questa impostazione di rete:

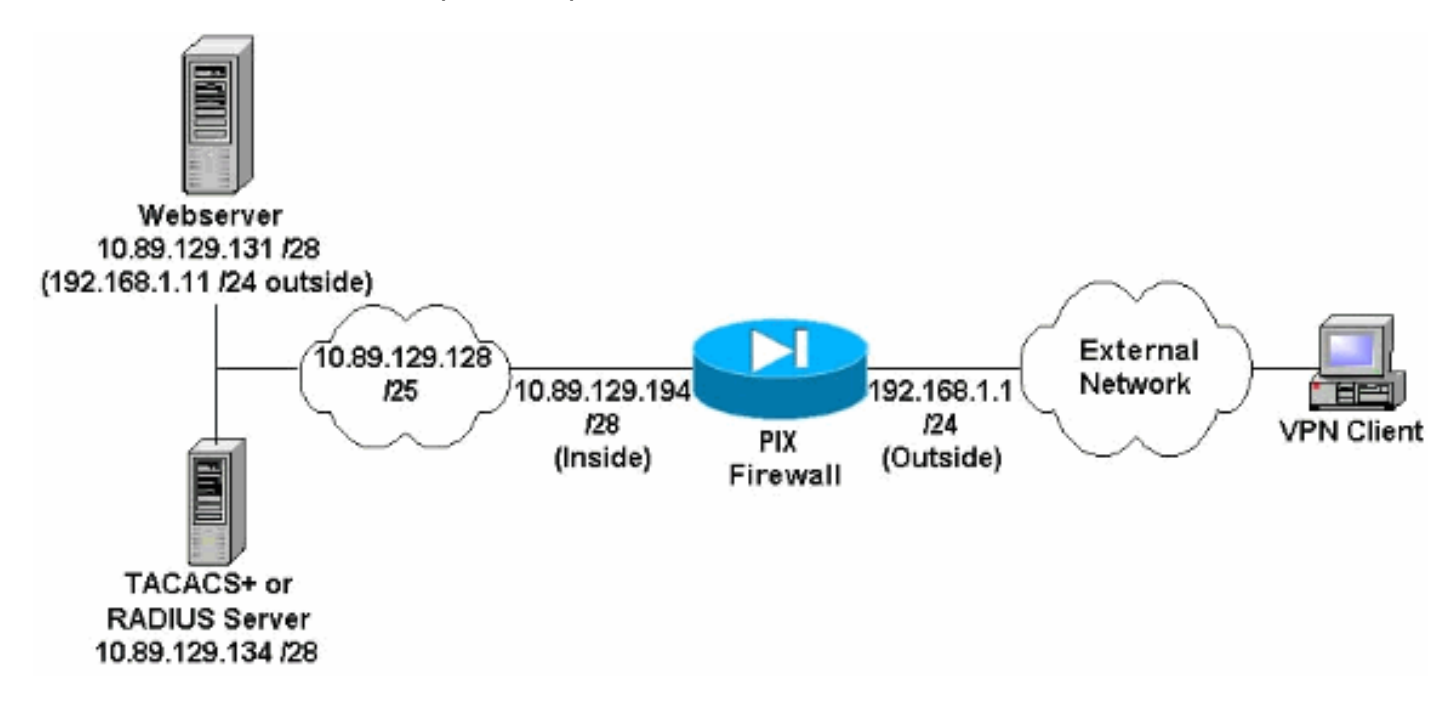

#### Note diagramma reticolare

- Gli host Internet che accedono al server Web utilizzando l'indirizzo IP globale 192.168.1.1 vengono autenticati anche se non viene stabilita una connessione VPN. Il traffico *non* è crittografato.
- I client VPN sono in grado di accedere a tutti gli host della rete interna (10.89.129.128 /25) una volta stabilito il tunnel IPsec. Tutto il traffico tra il client VPN e il firewall PIX è crittografato. Senza un tunnel IPsec, possono accedere al server Web solo tramite il relativo indirizzo IP globale, ma devono comunque eseguire l'autenticazione.
- I client VPN provengono da Internet e i relativi indirizzi IP non sono noti in anticipo.

### **Configurazioni**

Nel documento vengono usate queste configurazioni.

- PIX Configuration 6.3(3)
- <u>Configurazione VPN Client 4.0.5</u>

- Configurazione VPN Client 3.5
- <u>Configurazione VPN Client 1.1</u>

PIX Configuration 6.3(3)

```
pixfirewall#show run
: Saved
PIX Version 6.3(3)
interface ethernet0 100full
interface ethernet1 100full
nameif ethernet0 outside security0
nameif ethernet1 inside security100
enable password 8Ry2YjIyt7RRXU24 encrypted
passwd 2KFQnbNIdI.2KYOU encrypted
hostname pixfirewall
fixup protocol dns maximum-length 512
fixup protocol ftp 21
fixup protocol h323 h225 1720
fixup protocol h323 ras 1718-1719
fixup protocol http 80
fixup protocol rsh 514
fixup protocol rtsp 554
fixup protocol sip 5060
fixup protocol sip udp 5060
fixup protocol skinny 2000
fixup protocol smtp 25
fixup protocol sqlnet 1521
fixup protocol tftp 69
names
!--- Do not use Network Address Translation (NAT) for
inside-to-pool !--- traffic. This should not go through
NAT. access-list 101 permit ip 10.89.129.128
255.255.255.240 10.89.129.192 255.255.255.240 !---
Permits Internet Control Message Protocol (ICMP) !---
Transmission Control Protocol (TCP) and User Datagram
Protocol (UDP) !--- traffic from any host on the
Internet (non-VPN) to the web server. access-list 120
permit icmp any host 10.89.129.131 access-list 120
permit tcp any host 10.89.129.131 access-list 120 permit
udp any host 10.89.129.131 pager lines 24 mtu outside
1500 mtu inside 1500 ip address outside 192.168.1.1
255.255.255.0 ip address inside 10.89.129.194
255.255.255.240 ip audit info action alarm ip audit
attack action alarm !--- Specifies the inside IP address
range to be assigned !--- to the VPN Clients. ip local
pool VPNpool 10.89.129.200-10.89.129.204 no failover
failover timeout 0:00:00 failover poll 15 no failover ip
address outside no failover ip address inside pdm
history enable arp timeout 14400 !--- Defines a pool of
global addresses to be used by NAT. global (outside) 1
192.168.1.6-192.168.1.10 nat (inside) 0 access-list 101
nat (inside) 1 0.0.0.0 0.0.0.0 0 0 !--- Specifies which
outside IP address to apply to the web server. static
(inside,outside) 192.168.1.11 10.89.129.131 netmask
255.255.255.255 0 0 !--- Apply ACL 120 to the outside
interface in the inbound direction. access-group 120 in
interface outside !--- Defines a default route for the
PIX. route outside 0.0.0.0 0.0.0.0 192.168.1.3 1 !---
Defines a route for traffic within the PIX's !--- subnet
to reach other inside hosts. route inside 10.89.129.128
255.255.255.128 10.89.129.193 1 timeout xlate 3:00:00
```

timeout conn 1:00:00 half-closed 0:10:00 udp 0:02:00 rpc 0:10:00 h225 1:00:00 timeout h323 0:05:00 mgcp 0:05:00 sip 0:30:00 sip\_media 0:02:00 timeout uauth 0:05:00 absolute aaa-server TACACS+ protocol tacacs+ aaa-server RADIUS protocol radius aaa-server LOCAL protocol local !--- Authentication, authorization, and accounting (AAA) statements !--- for authentication. !--- Use either of these statements to define the protocol of the group AuthInbound. !--- You cannot use both. aaa-server AuthInbound protocol tacacs+

!--- OR aaa-server AuthInbound protocol radius !---After you define the protocol of the group AuthInbound, define !--- a server of the same type. !--- In this case we specify the TACACS+ server and key of "secretkey". aaa-server AuthInbound (inside) host 10.89.129.134 secretkey timeout 10 !--- Authenticate HTTP, FTP, and Telnet traffic to the web server. aaa authentication include http outside 10.89.129.131 255.255.255.255 0.0.0.0 0.0.0.0 AuthInbound aaa authentication include ftp outside 10.89.129.131 255.255.255.255 0.0.0.0 0.0.0.0 AuthInbound aaa authentication include telnet outside 10.89.129.131 255.255.255.255 0.0.0.0 0.0.0.0 AuthInbound no snmp-server location no snmp-server contact snmp-server community public no snmp-server enable traps floodguard enable !--- Trust IPsec traffic and avoid going through ACLs/NAT. sysopt connection permit-ipsec !--- IPsec and dynamic map configuration. crypto ipsec transform-set myset esp-des esp-md5-hmac crypto dynamic-map dynmap 10 set transform-set myset crypto map mymap 10 ipsec-isakmp dynamic dynmap !---Assign IP address for VPN 1.1 Clients. crypto map mymap client configuration address initiate crypto map mymap client configuration address respond !--- Use the AAA server for authentication (AuthInbound). crypto map mymap client authentication AuthInbound !--- Apply the IPsec/AAA/ISAKMP configuration to the outside interface. crypto map mymap interface outside isakmp enable outside !--- Pre-shared key for VPN 1.1 Clients. isakmp key \*\*\*\*\*\*\* address 0.0.0.0 netmask 0.0.0.0 isakmp identity address !--- Assign address from "VPNpool" pool for VPN 1.1 Clients. isakmp client configuration address-pool local VPNpool outside !--- ISAKMP configuration for VPN Client 3.x/4.x. isakmp policy 10 authentication preshare isakmp policy 10 encryption des isakmp policy 10 hash md5 isakmp policy 10 group 2 isakmp policy 10 lifetime 86400 !--- ISAKMP configuration for VPN Client 1.x. isakmp policy 20 authentication pre-share isakmp policy 20 encryption des isakmp policy 20 hash md5 isakmp policy 20 group 1 isakmp policy 20 lifetime 86400 !--- Assign addresses from "VPNpool" for VPN Client 3.x/4.x. vpngroup vpn3000 address-pool VPNpool vpngroup vpn3000 idle-time 1800 !--- Group password for VPN Client 3.x/4.x (not shown in configuration). vpngroup vpn3000 password \*\*\*\*\*\*\* telnet timeout 5 ssh timeout 5 console timeout 0 terminal width 80 Cryptochecksum:ba54c063d94989cbd79076955dbfeefc : end pixfirewall#

#### Configurazione VPN Client 4.0.5

Completare questa procedura per configurare il client VPN 4.0.5.

- 1. Selezionare Start > Programmi > Cisco Systems VPN Client > VPN Client.
- 2. Fare clic su Nuovo per avviare la finestra Crea nuova voce di connessione
  - VPN.

| 🍰 VPN Client - Version 4.0.5 (Rel)         |                      | ×             |
|--------------------------------------------|----------------------|---------------|
| Connection Entries Status Certificates Log | Options <u>H</u> elp |               |
| 🏼 🍰 📩 📩                                    | 🔄 🔀                  | CISCO SYSTEMS |
| Connect Nek Import M                       | odify Delete         |               |
| Connection Entry                           | Host                 | Transport     |
|                                            | din .                |               |
|                                            |                      |               |
|                                            |                      |               |
|                                            |                      |               |
|                                            |                      |               |
|                                            |                      |               |
| 4                                          |                      | 1             |

3. Immettere il nome della voce di connessione insieme a una descrizione. Immettere l'indirizzo IP esterno del firewall PIX nella casella Host. Immettere il nome e la password del gruppo VPN e fare clic su

| 1945 - 1950 - <b>F</b> | 0.2414 (0) 104       |                    |                  |
|------------------------|----------------------|--------------------|------------------|
| Description:           | connection to pixvpn |                    | Ster Y           |
| <u>H</u> ost;          | 92.168.1.1           |                    |                  |
| Authentication         | Transport   Backu    | pServers   Dial-Up |                  |
| • <u>G</u> roup Authen | tication             | C Mutual Gro       | up Authenticatio |
| <u>N</u> ame:          | vpn3000              |                    |                  |
| Password:              | XXXXX                |                    |                  |
| Confirm Passw          | ord: 🔤               |                    |                  |
| Certificate Aul        | hentication          | <u>*</u>           |                  |
| Name:                  | ertificate Chain     | *                  |                  |

- Salva.
- 4. Dalla finestra principale di VPN Client, fare clic sulla connessione che si desidera utilizzare e fare clic sul pulsante **Connect**

|--|

| 👶 ¥PN Client - Version 4.0.5 (Rel)                |                  |               |
|---------------------------------------------------|------------------|---------------|
| Connection Entries Status Certificates Log Option | ons <u>H</u> elp |               |
| Connect New Import Modify                         | Delete           | CISCO SYSTEMS |
| Connection Entries   Certificates   Log           |                  |               |
| Connection Entry                                  | Host             | Transport     |
| pixypn                                            | 192.168.1.1      | IPSec/UDP     |
|                                                   |                  |               |
|                                                   |                  | <u> </u>      |
| Not connected.                                    |                  | 1             |

5. Quando richiesto, immettere il nome utente e la password per Xauth e fare clic su OK per

### connettersi alla rete

#### remota.

| 👌 VPN Client - Version 4.0.5 (Rel)                 |             | _ 🗆 ×         |
|----------------------------------------------------|-------------|---------------|
| Connection Entries Status Certificates Log Options | Help        |               |
| Cancel Connect New Import Modify                   | )<br>Delete | CISCO SYSTEMS |
| Connection Entries   Certificates   Log            |             |               |
| Connection Entry                                   | Host        | Transport     |
| pixypn                                             | 192.168.1.1 | IPSec/UDP     |
| VPN Client   User Authentication for '             | 'pixypn''   | ×             |
| CISCO SYSTEMS Username: cisco_custor               | ner         |               |
| Authe                                              | ner         |               |

### **Configurazione VPN Client 3.5**

Completare questa procedura per configurare la configurazione di VPN Client 3.5.

- 1. Selezionare Start > Programmi > Cisco Systems VPN Client > VPN Dialer.
- 2. Fare clic su **Nuovo** per avviare la Creazione guidata nuova voce di connessione.
- 3. Immettere il nome della nuova voce di connessione e fare clic su

| CISCO SYSTEMS | The VPN Client lets you create secure connections to<br>remote networks. This wizard helps you create a<br>connection entry for connecting to a specific remote<br>network. |
|---------------|----------------------------------------------------------------------------------------------------|
|               | Name of the new connection entry:                                                                                                    |
|               |                                                                                                    |
|               | Description of the new connection entry (optional):                                                                                                    |
|               | Description of the new connection entry (optional):                                                                                                    |

4. Immettere il nome host o l'indirizzo IP del server utilizzato per connettersi al server remoto e fare clic su

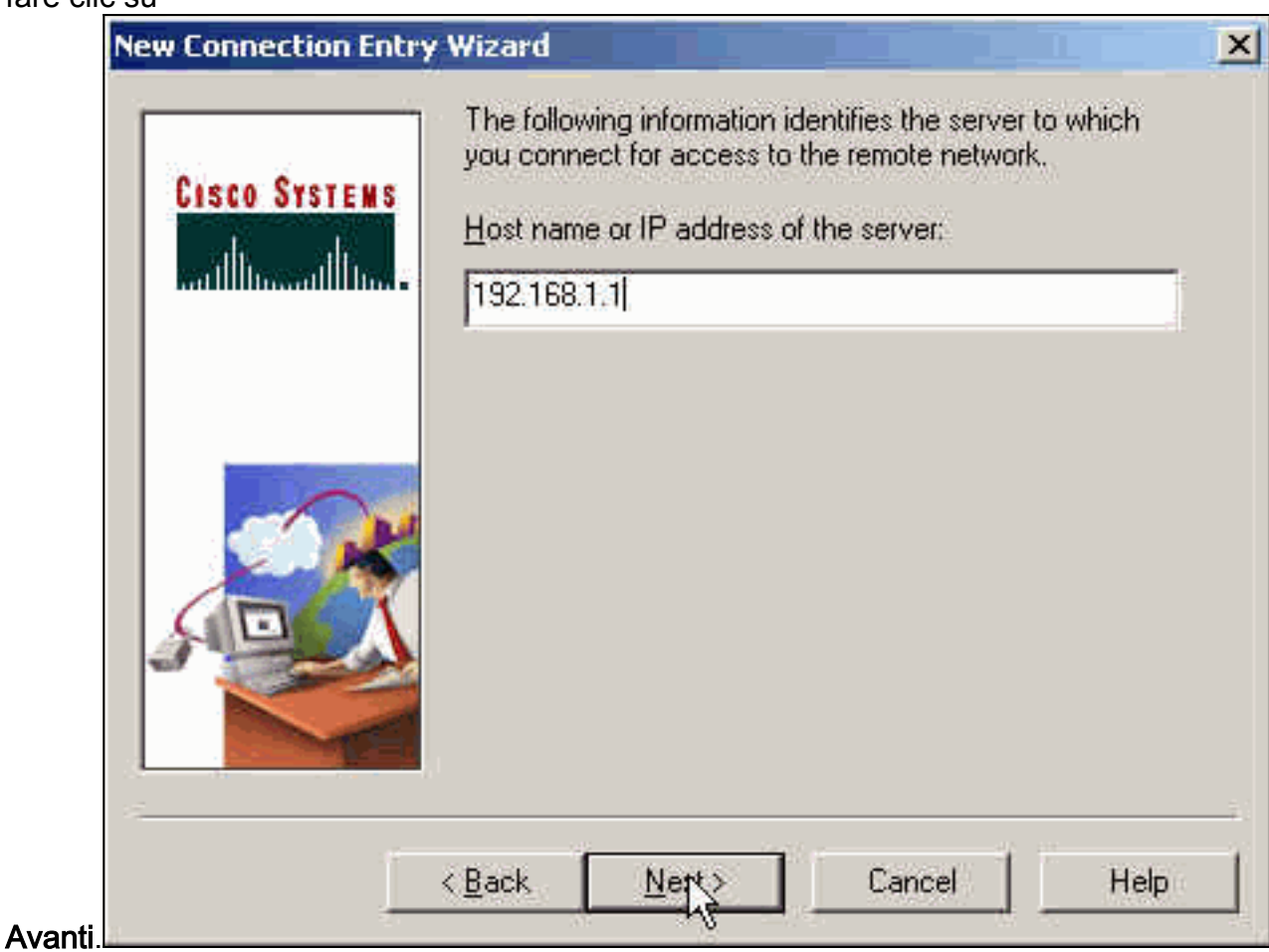

5. Selezionare Group Access Information e immettere il nome e la password utilizzati per

autenticare l'accesso al server remoto. Fare clic su Next

|       | New Connection Entry Wizard                                                                                                    | × |
|-------|----------------------------------------------------------------------------------------------------|---|
|       | Cisco Systems   Image: Stream of the system of the system |   |
| (Avar | Image: Section Conception ConceptingeneeueeConcenceptingeneeueeeueeeueeueeeueeeueeeueeeueeueeeueeeuee   |   |
| voce. | < Back Finish Cancel Help                                                                                                    |   |

7. Selezionare la voce di connessione nella finestra di composizione e fare clic su

|           | 💪 Cisco Systems VPN Client 🛛 🔀                             |
|-----------|------------------------------------------------------------|
|           | CISCO SYSTEMS                                              |
|           | pixvpn                                                     |
|           | <u>N</u> ew Op <u>t</u> ions <b>~</b>                      |
|           | Host name or IP address of remote server:<br>[192.168.1.1] |
| Connetti. | <u>Conpect</u> <u>Elose</u>                                |

8. Quando richiesto, immettere il nome utente e la password per Xauth e fare clic su OK per

| C | onnecting to 192.168.1.1                                                                                         |
|---|----------------------------------------------------------------------------------------------------|
|   | User Authentication for pixypn                                                                                   |
|   | The server has requested the information<br>specified below to complete the user<br>authentication.<br>Username: |
|   | Descoursed                                                                                                    |
|   | Password:                                                                                                    |
|   | Save Password OK Cancel                                                                                          |

#### Configurazione VPN Client 1.1

```
Network Security policy:
1- TACconn
    My Identity
         Connection security: Secure
          Remote Party Identity and addressing
         ID Type: IP subnet
         10.89.129.128
          255.255.255.128
          Port all Protocol all
    Connect using secure tunnel
          ID Type: IP address
          192.168.1.1
    Pre-shared Key=cisco1234
    Authentication (Phase 1)
    Proposal 1
        Authentication method: pre-shared key
        Encryp Alg: DES
        Hash Alg: MD5
        SA life: Unspecified
        Key Group: DH 1
    Key exchange (Phase 2)
    Proposal 1
        Encapsulation ESP
        Encrypt Alg: DES
        Hash Alg: MD5
        Encap: tunnel
        SA life: Unspecified
        no AH
2- Other Connections
       Connection security: Non-secure
       Local Network Interface
         Name: Any
          IP Addr: Any
          Port: All
```

#### Aggiungi accounting

La sintassi del comando per aggiungere l'accounting è:

aaa accounting include *acctg\_service* inbound|outbound *l\_ip l\_mask* [f\_ip f\_mask] server\_tag Ad esempio, nella configurazione PIX, viene aggiunto questo comando: **Nota:** per il funzionamento dell'accounting Xauth è necessario il comando **sysopt connection allow-ipsec** e non il comando **sysopt ipsec pl-compatible**. L'accounting Xauth non funziona solo con il comando **sysopt ipsec compatibile con pl**. L'accounting Xauth è valido per le connessioni TCP, non per ICMP o UDP.

Questo output è un esempio di record contabili TACACS+:

07/27/2004 15:17:54 cisco\_customer Default Group 10.89.129.200 stop 15 .. 99 1879 .. .. 0x5 .. PIX 10.89.129.194 telnet 07/27/2004 15:17:39 cisco\_customer Default Group 10.89.129.200 start .. .. .. .. .. 0x5 .. PIX 10.89.129.194 telnet

## **Verifica**

Per verificare che la configurazione funzioni correttamente, consultare questa sezione.

Lo <u>strumento Output Interpreter</u> (solo utenti <u>registrati</u>) (OIT) supporta alcuni comandi **show**. Usare l'OIT per visualizzare un'analisi dell'output del comando **show**.

Nota: consultare le <u>informazioni importanti sui comandi di debug</u> prima di usare i comandi di **debug**.

Abilitare Cisco Secure Log Viewer per visualizzare i debug sul lato client.

- debug crypto ipsec: utilizzato per visualizzare le negoziazioni IPsec della fase 2.
- debug crypto isakmp: utilizzato per visualizzare le negoziazioni ISAKMP della fase 1.

## Risoluzione dei problemi

Le informazioni contenute in questa sezione permettono di risolvere i problemi relativi alla configurazione. Viene visualizzato anche l'output di esempio del comando debug.

### Comandi per la risoluzione dei problemi

Lo <u>strumento Output Interpreter</u> (solo utenti <u>registrati</u>) (OIT) supporta alcuni comandi **show**. Usare l'OIT per visualizzare un'analisi dell'output del comando **show**.

Nota: consultare le <u>informazioni importanti sui comandi di debug</u> prima di usare i comandi di **debug**.

• debug crypto engine: utilizzato per eseguire il debug del processo del motore di crittografia.

### Esempio di debug PIX

| debug | fover  | status |
|-------|--------|--------|
| t     | CX.    | Off    |
| 1     | CX.    | Off    |
| c     | open   | Off    |
| c     | cable  | Off    |
| t     | xdmp   | Off    |
| 1     | cxdmp  | Off    |
| i     | lfc    | Off    |
| 1     | rxip   | Off    |
| t     | xip    | Off    |
| ç     | get    | Off    |
| I     | out    | Off    |
| 7     | verify | Off    |
| S     | switch | Off    |
| t     | ail    | Off    |
| f     | Emsg   | Off    |
|       |        |        |

### Debug con VPN Client 4.x

pixfirewall# crypto\_isakmp\_process\_block: src 192.168.1.2, dest 192.168.1.1 VPN Peer: ISAKMP: Added new peer: ip:192.168.1.2 Total VPN Peers:1 VPN Peer: ISAKMP: Peer ip:192.168.1.2 Ref cnt incremented to:1 Total VPN Peers:1 OAK\_AG exchange ISAKMP (0): processing SA payload. message ID = 0ISAKMP (0): Checking ISAKMP transform 1 against priority 10 policy ISAKMP: encryption 3DES-CBC ISAKMP: hash SHA ISAKMP: default group 2 extended auth pre-share ISAKMP: ISAKMP: life type in seconds life duration (VPI) of 0x0 0x20 0xc4 0x9b ISAKMP: ISAKMP (0): atts are not acceptable. Next payload is 3 ISAKMP (0): Checking ISAKMP transform 2 against priority 10 policy encryption 3DES-CBC ISAKMP: hash MD5 ISAKMP: ISAKMP: default group 2 ISAKMP: extended auth pre-share life type in seconds ISAKMP: life duration (VPI) of 0x0 0x20 0xc4 0x9b ISAKMP: ISAKMP (0): atts are not acceptable. Next payload is 3 ISAKMP (0): Checking ISAKMP transform 3 against priority 10 policy ISAKMP: encryption 3DES-CBC hash SHA ISAKMP: default group 2 ISAKMP: ISAKMP: auth pre-shared ISAKMP: life type in seconds life duration (VPI) of 0x0 0x20 0xc4 0x9b ISAKMP: ISAKMP (0): atts are not acceptable. Next payload is 3 ISAKMP (0): Checking ISAKMP transform 4 against priority 10 policy encryption 3DES-CBC ISAKMP: ISAKMP: hash MD5 ISAKMP: default group 2 ISAKMP: auth pre-share ISAKMP: life type in seconds life duration (VPI) of 0x0 0x20 0xc4 0x9b ISAKMP: ISAKMP (0): atts are not acceptable. Next payload is 3 ISAKMP (0): Checking ISAKMP transform 5 against priority 10 policy ISAKMP: encryption DES-CBC ISAKMP: hash SHA

ISAKMP: default group 2 ISAKMP: extended auth pre-share ISAKMP: life type in seconds ISAKMP: life duration (VPI) of 0x0 0x20 0xc4 0x9b ISAKMP (0): atts are not acceptable. Next payload is 3

ISAKMP (0): Checking ISAKMP transform 6 against priority 10 policy

- ISAKMP: encryption DES-CBC
- ISAKMP: hash MD5
- ISAKMP: default group 2
- ISAKMP: extended auth pre-share
- ISAKMP: life type in seconds
- ISAKMP: life duration (VPI) of 0x0 0x20 0xc4 0x9b

#### ISAKMP (0): atts are acceptable. Next payload is 3

!--- Attributes offered by the VPN Client are accepted by the PIX. ISAKMP (0): processing KE payload. message ID = 0 ISAKMP (0): processing NONCE payload. message ID = 0 ISAKMP (0): processing ID payload. message ID = 0 ISAKMP (0): processing vendor id payload ISAKMP (0): processing vendor id payload ISAKMP (0): remote peer supports dead peer detection ISAKMP (0): processing vendor id payload ISAKMP (0): speaking to a Unity client ISAKMP (0): ID payload nextpayload: 10 type : 1 protocol : 17 port : 500 length : 8 ISAKMP (0) : Total payload length: 12 return status is IKMP\_NO\_ERROR crypto\_isakmp\_process\_block: src 192.168.1.2, dest 192.168.1.1 OAK\_AG exchange ISAKMP (0): processing HASH payload. message ID = 0 ISAKMP (0): processing NOTIFY payload 24578 protocol 1 spi 0, message ID = 0 ISAKMP (0): processing notify INITIAL\_CONTACT IPSEC(key\_engine): got a queue event... IPSEC(key\_engine\_delete\_sas): rec'd delete notify from ISAKMP IPSEC(key\_engine\_delete\_sas): delete all SAs shared with 192.168.1.2 ISAKMP (0): SA has been authenticated return status is IKMP\_NO\_ERROR ISAKMP/xauth: request attribute XAUTH\_TYPE ISAKMP/xauth: request attribute XAUTH\_USER\_NAME ISAKMP/xauth: request attribute XAUTH\_USER\_PASSWORD ISAKMP (0:0): initiating peer config to 192.168.1.2. ID = 1623347510 (0x60c25136) crypto\_isakmp\_process\_block: src 192.168.1.2, dest 192.168.1.1 ISAKMP\_TRANSACTION exchange ISAKMP (0:0): processing transaction payload from 192.168.1.2. message ID = 84 ISAKMP: Config payload CFG\_REPLY return status is IKMP\_ERR\_NO\_RETRANS ISAKMP (0:0): initiating peer config to 192.168.1.2. ID = 2620656926 (0x9c340d1e) crypto\_isakmp\_process\_block: src 192.168.1.2, dest 192.168.1.1 ISAKMP\_TRANSACTION exchange ISAKMP (0:0): processing transaction payload from 192.168.1.2. message ID = 60 ISAKMP: Config payload CFG\_ACK return status is IKMP\_NO\_ERROR crypto\_isakmp\_process\_block: src 192.168.1.2, dest 192.168.1.1 ISAKMP\_TRANSACTION exchange ISAKMP (0:0): processing transaction payload from 192.168.1.2. message ID = 0 ISAKMP: Config payload CFG\_REQUEST ISAKMP (0:0): checking request: ISAKMP: attribute IP4 ADDRESS (1) ISAKMP: attribute IP4 NETMASK (2) ISAKMP: attribute IP4 DNS (3) ISAKMP: attribute IP4\_NBNS (4) ISAKMP: attribute ADDRESS\_EXPIRY (5) Unsupported Attr: 5 ISAKMP: attribute APPLICATION\_VERSION (7) Unsupported Attr: 7 ISAKMP: attribute UNKNOWN (28672) Unsupported Attr: 28672 ISAKMP: attribute UNKNOWN (28673) Unsupported Attr: 28673 ISAKMP: attribute UNKNOWN (28674) ISAKMP: attribute UNKNOWN (28676) ISAKMP: attribute UNKNOWN (28679) Unsupported Attr: 28679 ISAKMP: attribute UNKNOWN (28680) Unsupported Attr: 28680 ISAKMP: attribute UNKNOWN (28677) Unsupported Attr: 28677 ISAKMP (0:0): responding to peer config from 192.168.1.2. ID = 177917346 return status is IKMP\_NO\_ERROR crypto\_isakmp\_process\_block: src 192.168.1.2, dest 192.168.1.1 OAK\_QM exchange oakley\_process\_quick\_mode: OAK\_QM\_IDLE ISAKMP (0): processing SA payload. message ID = 942875080 ISAKMP : Checking IPSec proposal 1 ISAKMP: transform 1, ESP\_3DES ISAKMP: attributes in transform: ISAKMP: authenticator is HMAC-MD5 ISAKMP: encaps is 1 ISAKMP: SA life type in seconds ISAKMP: SA life duration (VPI) of 0x0 0xc4 0x9b IPSEC(validate\_proposal): transform proposal (prot 3, trans 3, hmac\_alg 1) not supported ISAKMP (0): atts not acceptable. Next payload is 0 ISAKMP (0): skipping next ANDed proposal (1) ISAKMP : Checking IPSec proposal 2 ISAKMP: transform 1, ESP\_3DES ISAKMP: attributes in transform: ISAKMP: authenticator is HMAC-SHA ISAKMP: encaps is 1 ISAKMP: SA life type in seconds ISAKMP: SA life duration (VPI) of 0x0 0x20 0xc4 0x9b IPSEC(validate\_proposal): transform proposal (prot 3, trans 3, hmac\_alg 2) not supported ISAKMP (0): atts not acceptable. Next payload is 0 ISAKMP (0): skipping next ANDed proposal (2) ISAKMP: Checking IPSec proposal 3 ISAKMP: transform 1, ESP\_3DES ISAKMP: attributes in transform: ISAKMP: authenticator is HMAC-MD5 ISAKMP: encaps is 1 ISAKMP: SA life type in seconds ISAKMP: SA life duration (VPI) of 0x0 0x20 0xc4 0x9b IPSEC(validate\_proposal): transform proposal (prot 3, trans 3, hmac\_alg 1) not supported ISAKMP (0): atts not acceptable. Next payload is 0 ISAKMP: Checking IPSec proposal 4 ISAKMP: transform 1, ESP\_3DES ISAKMP: attributes in transform: ISAKMP: authenticator is HMAC-SHA ISAKMP: encaps is 1 ISAKMP: SA life type in seconds ISAKMP: SA life duration (VPI) of 0x0 0x20 0xc4 0x9b IPSEC(validate\_proposal): transform proposal (prot 3, trans 3, hmac\_alg 2) not supported ISAKMP (0): atts not acceptable. Next payload is 0 ISAKMP : Checking IPSec proposal 5 ISAKMP: transform 1, ESP\_DES ISAKMP: attributes in transform: ISAKMP: authenticator is HMAC-MD5 ISAKMP: encaps is

1 ISAKMP: SA life type in seconds ISAKMP: SA life duration (VPI) of 0x0 0x20 0xc4 0x9b ISAKMP (0): atts are acceptable. ISAKMP (0): bad SPI size of 2 octets! ISAKMP: Checking IPSec proposal 6 ISAKMP: transform 1, ESP\_DES ISAKMP: attributes in transform: ISAKMP: authenticator is HMAC-SHA ISAKMP: encaps is 1 ISAKMP: SA life type in seconds ISAKMP: SA life duration (VPI) of 0x0 0x20 0xc4 0x9b IPSEC(validate\_proposal): transform proposal (prot 3, trans 2, hmac\_alg 2) not supported ISAKMP (0): atts not acceptable. Next payload is 0 ISAKMP (0): skipping next ANDed proposal (6) ISAKMP : Checking IPSec proposal 7 ISAKMP: transform 1, ESP\_DES ISAKMP: attributes in transform: ISAKMP: authenticator is HMAC-MD5 ISAKMP: encaps is 1 ISAKMP: SA life type in seconds ISAKMP: SA life duration (VPI) of 0x0 0x20 0xc4 0x9b ISAKMP (0): atts are acceptable.IPSEC(validate\_proposal\_request): proposal part #1, (key eng. msg.) dest= 192.168.1.1, src= 192.168.1.2, dest\_proxy= 192.168.1.1/255.255.255.255/0/0 (type=1), src\_proxy= 10.89.129.200/255.255.255.255/0/0 (type=1), protocol= ESP, transform= esp-des esp-md5-hmac, lifedur= 0s and 0kb, spi= 0x0(0), conn\_id= 0, keysize= 0, flags= 0x4 ISAKMP (0): processing NONCE payload. message ID = 942875080 ISAKMP (0): processing ID payload. message ID = 942875080 ISAKMP (0): ID\_IPV4\_ADDR src 10.89.129.200 prot 0 port 0 ISAKMP (0): processing ID payload. message ID = 942875080 ISAKMP (0): ID\_IPV4\_ADDR dst 192.168.1.1 prot 0 port 0IPSEC(key\_engine): got a queue event... IPSEC(spi\_response): getting spi 0x64d7a518(1691854104) for SA from 192.168.1.2 to 192.168.1.1 for prot 3 return status is IKMP\_NO\_ERROR crypto isakmp process block: src 192.168.1.2, dest 192.168.1.1 OAK OM exchange oakley\_process\_quick\_mode: OAK\_QM\_IDLE ISAKMP (0): processing SA payload. message ID = 3008609960 ISAKMP: Checking IPSec proposal 1 ISAKMP: transform 1, ESP\_3DES ISAKMP: attributes in transform: ISAKMP: authenticator is HMAC-MD5 crypto\_isakmp\_process\_block: src 192.168.1.2, dest 192.168.1.1 OAK\_QM exchange oakley\_process\_quick\_mode: OAK\_QM\_AUTH\_AWAITmap\_alloc\_entry: allocating entry 2 map\_alloc\_entry: allocating entry 1 ISAKMP (0): Creating IPSec SAs inbound SA from 192.168.1.2 to 192.168.1.1 (proxy 10.89.129.200 to 192.168.1.1) has spi 1691854104 and conn\_id 2 and flags 4 lifetime of 2147483 seconds outbound SA from 192.168.1.1 to 192.168.1.2 (proxy 192.168.1.1 to 10.89.129.200) has spi 1025193431 and conn\_id 1 and flags 4 lifetime of 2147483 seconds IPSEC(key\_engine): got a queue event... IPSEC(initialize\_sas): ,(key eng. msg.) dest= 192.168.1.1, src= 192.168.1.2, dest\_proxy= 192.168.1.1/0.0.0.0/0/0 (type=1), src\_proxy= 10.89.129.200/0.0.0/0/0 (type=1), protocol= ESP, transform= esp-des esp-md5-hmac , lifedur= 2147483s and 0kb, spi= 0x64d7a518(1691854104),conn\_id= 2, keysize= 0, flags= 0x4 IPSEC(initialize\_sas): , (key eng. msg.) src= 192.168.1.1, dest=192.168.1.2, src\_proxy= 192.168.1.1/0.0.0.0/0/0 (type=1), dest\_proxy= 10.89.129.200/0.0.0.0/0/0 (type=1), protocol= ESP, transform=esp-des esp-md5-hmac , lifedur= 2147483s and 0kb, spi= 0x3d1b35d7(1025193431),conn\_id= 1, keysize= 0, flags= 0x4 VPN Peer: IPSEC: Peer ip:192.168.1.2 Ref cnt incremented to:2 Total VPN Peers:1 VPN Peer: IPSEC: Peer ip:192.168.1.2 Ref cnt incremented to:3 Total VPN Peers:1 return status is IKMP\_NO\_ERROR crypto\_isakmp\_process\_block: src 192.168.1.2, dest 192.168.1.1 OAK\_QM exchange oakley\_process\_quick\_mode: OAK\_QM\_AUTH\_AWAITmap\_alloc\_entry: allocating entry 4 map\_alloc\_entry: allocating entry 3 ISAKMP (0): Creating IPSec SAs inbound SA from 192.168.1.2 to 192.168.1.1 (proxy 10.89.129.200 to 0.0.0.0) has spi 3415657865 and conn\_id 4 and flags 4 lifetime of 2147483 seconds outbound SA from 192.168.1.1 to 192.168.1.2 (proxy 0.0.0.0 to 10.89.129.200) has spi 2383969893 and conn\_id 3 and flags 4 lifetime of 2147483 secondsIPSEC(key\_engine): got a queue event... IPSEC(initialize\_sas): , (key eng. msg.) dest= 192.168.1.1, src=192.168.1.2, dest\_proxy= 0.0.0.0/0.0.0/0/0 (type=4), src\_proxy= 10.89.129.200/0.0.0/0/0 (type=1), protocol= ESP, transform=esp-des esp-md5-hmac , lifedur= 2147483s and 0kb, spi= 0xcb96cd89(3415657865),conn\_id= 4, keysize= 0, flags= 0x4 IPSEC(initialize\_sas): , (key eng. msg.) src= 192.168.1.1, dest=192.168.1.2, src\_proxy= 0.0.0.0/0.0.0.0/0/0 (type=4), dest\_proxy= 10.89.129.200/0.0.0.0/0/0 (type=1), protocol= ESP, transform=esp-des esp-md5-hmac , lifedur= 2147483s and 0kb, spi= 0x8e187e65(2383969893),conn\_id= 3, keysize= 0, flags= 0x4 VPN Peer: IPSEC: Peer ip:192.168.1.2 Ref cnt incremented to:4 Total VPN Peers:1 VPN Peer: IPSEC: Peer ip:192.168.1.2 Ref cnt incremented to:5 Total VPN Peers:1 return status is IKMP\_NO\_ERROR pixfirewall#**show uauth** Current Most Seen Authenticated Users 1 1 Authen In Progress 0 1 ipsec user 'cisco\_customer' at 10.89.129.200, authenticated pixfirewall#

#### Debug con VPN Client 1.1

VPN Peer: ISAKMP: Added new peer: ip:192.168.1.3 Total VPN Peers:1 VPN Peer: ISAKMP: Peer ip:192.168.1.3 Ref cnt incremented to:1 Total VPN Peers:1 OAK MM exchange ISAKMP (0): processing SA payload. message ID = 0 ISAKMP (0): Checking ISAKMP transform 1 against priority 10 policy encryption DES-CBC hash MD5 ISAKMP: ISAKMP: default group 1 ISAKMP: auth pre-share ISAKMP (0): atts are not acceptable. Next payload is 0 ISAKMP (0): Checking ISAKMP transform 1 against priority 20 policy ISAKMP: encryption DES-CBC ISAKMP: hash MD5 ISAKMP: default group 1 ISAKMP: auth pre-share ISAKMP (0): atts are acceptable. Next payload is 0 ISAKMP (0): SA is doing pre-shared key authentication using id type ID\_IPV4\_ADDR return status is IKMP\_NO\_ERROR crypto\_isakmp\_process\_block: src 192.168.1.3, dest 192.168.1.1 OAK\_MM exchange ISAKMP (0): processing KE payload. message ID = 0 ISAKMP (0): processing NONCE payload. message ID = 0ISAKMP (0): processing vendor id payload ISAKMP (0): processing vendor id payload return status is IKMP\_NO\_ERROR crypto\_isakmp\_process\_block: src 192.168.1.3, dest 192.168.1.1 OAK\_MM exchange ISAKMP (0): processing ID payload. message ID = 0 ISAKMP (0): processing HASH payload. message ID = 0ISAKMP (0): processing NOTIFY payload 24578 protocol 1 spi 0, message ID = 0 ISAKMP (0): SA has been authenticated ISAKMP (0): ID payload next-payload : 8 type : 1 : 17 protocol : 500 port length : 8 ISAKMP (0): Total payload length: 12 return status is IKMP\_NO\_ERROR crypto\_isakmp\_process\_block: src 192.168.1.3, dest 192.168.1.1 ISAKMP: Created a peer node for 192.168.1.3 OAK\_QM exchange ISAKMP (0:0): Need XAUTH ISAKMP/xauth: request attribute XAUTH\_TYPE ISAKMP/xauth: request attribute XAUTH\_USER\_NAME ISAKMP/xauth: request attribute XAUTH\_USER\_PASSWORD ISAKMP (0:0): initiating peer config to 192.168.1.3. ID = 3196940891 (0xbe8d725b)return status is IKMP\_NO\_ERROR crypto\_isakmp\_process\_block: src 192.168.1.3, dest 192.168.1.1 ISAKMP\_TRANSACTION exchange ISAKMP (0:0): processing transaction payload from 192.168.1.3. message ID = 84 ISAKMP: Config payload CFG\_REPLY

return status is IKMP\_ERR\_NO\_RETRANS ISAKMP (0:0): initiating peer config to 192.168.1.3. ID = 3196940891 (0xbe8d725b)crypto\_isakmp\_process\_block: src 192.168.1.3, dest 192.168.1.1 ISAKMP\_TRANSACTION exchange ISAKMP (0:0): processing transaction payload from 192.168.1.3. message ID = 60 ISAKMP: Config payload CFG\_ACK ISAKMP (0:0): initiating peer config to 192.168.1.3. ID = 1647424595 (0x6231b453)return status is IKMP\_NO\_ERROR crypto\_isakmp\_process\_block: src 192.168.1.3, dest 192.168.1.1 ISAKMP\_TRANSACTION exchange ISAKMP (0:0): processing transaction payload from 192.168.1.3. message ID = 60 ISAKMP: Config payload CFG\_ACK ISAKMP (0:0): peer accepted the address! return status is IKMP\_NO\_ERROR crypto\_isakmp\_process\_block: src 192.168.1.3, dest 192.168.1.1 OAK\_QM exchange oakley\_process\_quick\_mode: OAK\_QM\_IDLE ISAKMP (0): processing SA payload. message ID = 802013669 ISAKMP : Checking IPSec proposal 1 ISAKMP: transform 1, ESP\_DES ISAKMP: attributes in transform: ISAKMP: authenticator is HMAC-MD5 TSAKMP: encaps is 1 ISAKMP (0): atts are acceptable.IPSEC(validate\_proposal\_request) :proposal part #1, (key eng. msg.) dest= 192.168.1.1, src = 192.168.1.3, dest\_proxy= 10.89.129.128/255.255.255.128/0/0 (type=4), src\_proxy= 10.89.129.200/255.255.255.255/0/0 (type=1), protocol= ESP, transform=esp-des esp-md5-hmac , lifedur= 0s and 0kb, spi= 0x0(0), conn\_id= 0, keysize=0, flags= 0x4 ISAKMP (0): processing NONCE payload. message ID = 802013669 ISAKMP (0): processing ID payload. message ID = 802013669 ISAKMP (0): ID\_IPV4\_ADDR src 10.89.129.200 prot 0 port 0 ISAKMP (0): processing ID payload. message ID = 802013669 ISAKMP (0): ID\_IPV4\_ADDR\_SUBNET dst 10.89.129.128/255.255.255.128 prot 0 port 0IPSEC(key\_engine): got a queue event... IPSEC(spi\_response): getting spi 0xd7cef5ba(3620664762) for SA from 192.168.1.3 to 192.168.1.1 for prot 3 return status is IKMP\_NO\_ERROR crypto\_isakmp\_process\_block: src 192.168.1.3, dest 192.168.1.1 OAK\_QM exchange oakley\_process\_quick\_mode: OAK\_QM\_AUTH\_AWAITmap\_alloc\_entry: allocating entry 1 map\_alloc\_entry: allocating entry 2 ISAKMP (0): Creating IPSec SAs inbound SA from 192.168.1.3 to 192.168.1.1 (proxy 10.89.129.200 to 10.89.129.128) has spi 3620664762 and conn\_id 1 and flags 4 outbound SA from 192.168.1.1 to 192.168.1.3 (proxy 10.89.129.128 to 10.89.129.200) has spi 541375266 and conn\_id 2 and flags 4 IPSEC(key\_engine): got a queue event...

```
IPSEC(initialize_sas): ,
  (key eng. msg.) dest= 192.168.1.1, src=192.168.1.3,
   dest_proxy= 10.89.129.128/255.255.255.128/0/0 (type=4),
   src_proxy= 10.89.129.200/0.0.0.0/0/0 (type=1),
   protocol= ESP, transform=esp-des esp-md5-hmac ,
   lifedur= 0s and 0kb,
   spi= 0xd7cef5ba(3620664762),conn_id= 1, keysize= 0, flags= 0x4
IPSEC(initialize_sas): ,
  (key eng. msg.) src= 192.168.1.1, dest=192.168.1.3,
    src_proxy= 10.89.129.128/255.255.255.128/0/0 (type=4),
   dest_proxy= 10.89.129.200/0.0.0.0/0/0 (type=1),
   protocol= ESP, transform=esp-des esp-md5-hmac ,
   lifedur= 0s and 0kb,
    spi= 0x2044bb22(541375266),conn_id= 2, keysize= 0, flags= 0x4
VPN Peer: IPSEC: Peer ip:192.168.1.3 Ref cnt incremented
to:2 Total VPN Peers:1
VPN Peer: IPSEC: Peer ip:192.168.1.3 Ref cnt incremented
to:3 Total VPN Peers:1
return status is IKMP_NO_ERROR
```

## Informazioni correlate

- PIX serie 500 Security Appliance
- <u>Riferimenti per i comandi PIX</u>
- <u>Negoziazione IPSec/protocolli IKE</u>
- Introduzione a IPSec
- Definizione della connettività tramite i firewall Cisco PIX
- <u>RFC (Requests for Comments)</u>
- Documentazione e supporto tecnico Cisco Systems